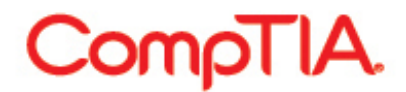

■各メニューの利用方法 – Certifications : 認定資格の取得状況、認定ロゴ、PDF 認定証のダウンロ ード

「Certifications」メニューでは、以下のことが行えます。

- 認定資格の取得状況
- 認定資格ロゴのダウンロード
- ・ PDF 認定証のダウンロード
- LinkedIn への取得済み認定資格の表示
- 関連する認定資格の一覧

#### 認定資格の取得状況

メニューから「Certifications」をクリックすると、以下のような画面が表示されます。
 「Active certifications/certificates」では、今までに取得されたことのある CompTIA 認定資格の一覧とそれぞれの詳細情報をご確認いただくことができます。

| CompriA.                                                                                                    | Advancing th              | e Global IT                           | Industry                                  | SUPP                            | the second second secon |
|----------------------------------------------------------------------------------------------------|---------------------------|---------------------------------------|-------------------------------------------|---------------------------------|----------------------------------------------------------------------------------------------------|
| lome   Demographics   History   <u>Certific</u>                                                                     | ations   Continuing Educa | tion   Fulfillment                    | Transcripts                               |                                 |                                                                                                    |
| Download Logos   Certification Catalog                                                                              | 2                         |                                       |                                           |                                 |                                                                                                    |
| L                                                                                                    | 1                         |                                       |                                           |                                 |                                                                                                    |
| nitor your certification progress.                                                                                  |                           |                                       |                                           |                                 |                                                                                                    |
|                                                                                                    |                           |                                       |                                           |                                 |                                                                                                    |
| ative contifications/contificator                                                                                   |                           |                                       |                                           |                                 |                                                                                                    |
| Active certifications/certificates-                                                                                 |                           |                                       |                                           |                                 |                                                                                                    |
| Active certifications/certificates—<br><sup>ollapse</sup>                                                           |                           |                                       |                                           |                                 |                                                                                                    |
| Active certifications/certificates<br>ollapse<br>lame                                                               | Started                   | Active                                | CE Requirements Met                       | Expires                         | Downloads                                                                                                    |
| Active certifications/certificates<br>ollapse<br>lame<br>20mpTIA Professional Series<br>CompTIA A+                  | Started                   | Active<br>2002Jan-30                  | CE Requirements Met                       | Expires                         | Downloads<br>Logo<br>PDF Certificate<br>Add to LinkedIn                                                                                                    |
| Active certifications/certificates<br>ollapse<br>lame<br>2ompTIA Professional Series<br>CompTIA A+<br>CompTIA A+ ce | Started<br>n/a<br>n/a     | Active<br>2002Jan-30<br>2012: June-27 | CE Requirements Met<br>n/a<br>2015-May-18 | Expires<br>n/a<br>2018: June-27 | Downloads<br>Logo<br>PDF Certificate<br>Add to LinkedIn<br>Logo<br>PDF Certificate<br>Add to LinkedIn                                                                                                    |
| Active certifications/certificates                                                                                  | Started<br>n/a<br>n/a     | Active<br>2002Jan-30<br>2012: June-27 | CE Requirements Met<br>n/a<br>2015-May-18 | Expires<br>n/a<br>2018- June-27 | Downloads<br>PDF Certificate<br>Add to LinkedIn<br>Logo<br>PDF Certificate<br>Add to LinkedIn                                                                                                    |
| Active certifications/certificates<br>ollapse<br>lame<br>CompTIA Professional Series<br>CompTIA A+<br>CompTIA A+ ce | Started<br>n/a<br>n/a     | Active<br>2002Jan-30<br>2012: June-27 | CE Requirements Met<br>n/a<br>2015-May-18 | Expires<br>n/a<br>2018- June-27 | Downloads<br>Logo<br>PDF Certificate<br>Add to LinkedIn<br>Logo<br>PDF Certificate<br>Add to LinkedIn                                                                                                    |

Certification

- CompTIA 認定資格名称
- Started : 関連する認定資格への登録完了日

:

- Active : 認定資格取得日
  - : CE 要件が満たされた日 \*CE 更新されると表示されます
- CE Requirements Met : Expires :

Downloads

: 有効期限 : 認定資格ロゴダウンロード

#### 認定資格ロゴのダウンロード

1. 「Download Logos」をクリックする。

| Advancing the Global IT Industry         Home       Demographics       History       Certifications       Continuing Education       Fulfillment       Transcripts         Download Logos       Certification Catalog       Download Logos       Certification Catalog       Download Logos       Certification Catalog         Download Logos       Certification Catalog       Download Logos       Certification catalog       Download Logos       Certification catalog         One       Started       Active       Expires       Downloads         Certification       Name       Started       Active       Expires       Downloads         Certification       N/a       2001-Jan-18       n/a       Logo       PDF Certificate         CompTIA A+ *       N/a       2004-Nov-29       2004-Nov-29       N/a       Logo         PDF Certificate       N/a       2004-Nov-29       N/a       Logo       PDF Certificate         CompTIA Network+ *       2004-Nov-29       2004-Nov-29       N/a       Logo       PDF Certificate         The certification exam track has retired and is no longer available to take.       The certification exam track has retired and is no longer available to take.                                                                                                    | ComoTIA                                                          |                                                |                          |                   | CompTIA Logout          |
|----------------------------------------------------------------------------------------------------|------------------------------------------------------------------|------------------------------------------------|--------------------------|-------------------|-------------------------|
| Index       Vertification       Continuing Education       Fulfillment       Transcripts         Download Logos       Certification Catalog       Image: Certification Catalog       Image: Certification progress. Click on the certification name to view which requirements you have completed and which requirements remain.         Active certifications/certificates       Image: Certification State       Image: Certification State       Image: Certification State         Image: Certification CompTIA A+ *       N/a       2001-Jan-18       N/a       Logo         CompTIA Network+ *       N/a       2000-Aug-24       N/a       Logo         CompTIA Security+ *       2004-Nov-29       2004-Nov-29       N/a       Logo         The certification exam track has retired and is no longer available to take.       Image: Certification state       Image: Certification state                                                                                                    |                                                                  | Advancing the Glo                              | bal IT Industry          |                   |                         |
| Nome       Demographics       History       Certifications       Continuing Education       Fullihiment       Transcripts         Download Logos   Certification Catalog       Image: Continuing Education       Fullihiment       Transcripts         Download Logos   Certification Catalog       Image: Continuing Education       Fullihiment       Transcripts         Download Logos   Certification progress. Click on the certification name to view which requirements you have completed and which requirements remain.       Active       Expires       Downloads         Active certifications/certificates       Image: Certification       Image: Certification       Image: Certification       Image: Certificate       Certificate       Image: Certificate       Image:                                                                                                    |                                                                  |                                                |                          |                   |                         |
| Download Logos   Certification Catalog         Download Logos   Certification progress. Click on the certification name to view which requirements you have completed and which requirements remain.         Active certifications/certificates         Iame       Started       Active       Expires       Downloads         Certifications/certificates         Iame       Started       Active       Expires       Downloads         Certification         CompTIA A+ *       n/a       Logo       PDF Certificate         CompTIA Network+ *       n/a       Logo       PDF Certificate         CompTIA Security+ *       2004-Nov-29       n/a       Logo         The certification exam track has retired and is no longer available to take.                                                                                                    | iome   Demographics   History   <u>Certi</u>                     | <u>ications</u>   Continuing Education   Fulf  | Illment   Transcripts    |                   |                         |
| The certification exam track has retired and is no longer available to take.                                                                                                    | Download Logos   Certification Catalog                           |                                                |                          |                   |                         |
| Active certification progress. Click on the certification name to view which requirements you have completed and which requirements remain.         Active certifications/certificates       Started       Active       Expires       Downloads         Iame       Started       Active       Expires       Downloads         Certification                                                                                                    | U                                                                |                                                |                          |                   |                         |
| Control Control Contrele Contrele Control Control Control Control Control C | nitor your certification progress. Click on the                  | e certification name to view which requirent   | nents you have completed | and which require | ements remain.          |
| Started       Active       Expires       Downloads         Certification         CompTIA A+ *       n/a       Logo         CompTIA Network+ *       n/a       Logo         CompTIA Network+ *       n/a       Logo         CompTIA Security+ *       2004-Nov-29       n/a       Logo         PDF Certificate         CompTIA Security+ *       2004-Nov-29       n/a       Logo         PDF Certificate       PDF Certificate         PDF Certificate         The certification exam track has retired and is no longer available to take.                                                                                                    |                                                                  |                                                |                          |                   |                         |
| Iame     Started     Active     Expires     Downloads       Certification                                                                                                    | Active certifications/certificates                               | \$                                             |                          |                   |                         |
| CompTIA A+ *       n/a       Logo         CompTIA A+ *       n/a       2001-Jan-18       n/a       Logo       PDF Certificate         CompTIA Network+ *       n/a       2000-Aug-24       n/a       Logo       PDF Certificate         CompTIA Security+ *       2004-Nov-29       2004-Nov-29       n/a       Logo       PDF Certificate         The certification exam track has retired and is no longer available to take.       The certification exam track has retired and is no longer available to take.       Figure 1       Figure 2                                                                                                    | lame                                                             | Started                                        | Active                   | Expires           | Downloads               |
| CompTIA A+ *       n/a       2001-Jan-18       n/a       Logo<br>PDF Certificate         CompTIA Network+ *       n/a       2000-Aug-24       n/a       Logo<br>PDF Certificate         CompTIA Security+ *       2004-Nov-29       2004-Nov-29       n/a       Logo<br>PDF Certificate                                                                                                    | Certification                                                    |                                                |                          |                   |                         |
| CompTIA Network+ **       n/a       2000-Aug-24       n/a       Logo<br>PDF Certificate         CompTIA Security+ *       2004-Nov-29       2004-Nov-29       n/a       Logo<br>PDF Certificate                                                                                                    | CompTIA A+ *                                                     | n/a                                            | 2001-Jan-18              | n/a               | Logo<br>PDF Certificate |
| CompTIA Security+ *       2004-Nov-29       2004-Nov-29       n/a       Logo<br>PDF Certificate         The certification exam track has retired and is no longer available to take.       Figure 1       Figure 2       Figure 2                                                                                                    | CompTIA Network+ *                                               | n/a                                            | 2000-Aug-24              | n/a               | Logo<br>PDF Certificate |
| The certification exam track has retired and is no longer available to take.                                                                                                    |                                                                  |                                                | 2004 Nov 20              | n/a               | Logo                    |
| The certification exam track has retired and is no longer available to take.                                                                                                    | CompTIA Security+ *                                              | 2004-Nov-29                                    | 2004-1000-29             | 1.0               | PDF Certificate         |
| The certification exam track has retired and is no longer available to take.                                                                                                    | CompTIA Security+ *                                              | 2004-Nov-29                                    | 2004-1100-29             | 1/0               | PDF Certificate         |
|                                                                                                    | CompTIA Security+ *                                              | 2004-Nov-29                                    | 2004-1109-29             |                   | PDF Certificate         |
|                                                                                                    | CompTIA Security+ *                                              | 2004-Nov-29                                    | 2004-1100-29             |                   | PDF Certificate         |
|                                                                                                    | CompTIA Security+ * The certification exam track has retired and | 2004-Nov-29<br>is no longer available to take. | 2004-1109-29             |                   | PDF Certificate         |

※画像は、生涯認定バージョンの方の例となります。

 以下のような画面が表示されます。ロゴ使用のガイドライン「CompTIA Certification Logo Usage.pdf」 をご確認の上、同意される場合は、「I agree」をクリックして次画面に進んで下さい。
 日本語「ロゴ使用のガイドライン」は、下記 URL よりダウンロードできます。
 <a href="http://www.comptia.jp/pdf/2016-cert-logo-usage-candidate-jp.pdf">http://www.comptia.jp/pdf/2016-cert-logo-usage-candidate-jp.pdf</a>

| CompTIA. Advancing the Global IT Industry                                                                      | CompTIA Logout |
|----------------------------------------------------------------------------------------------------|----------------|
| Home   Demographics   History   <u>Certifications</u>   Continuing Education   Fulfillment   Transcripts       |                |
| Download credential logos for active credentials where available Logo agreement                                |                |
| By clicking the button, you are agreeing to abide by the guidelines presented in CompTIA - Cert-logo-usage.pdf |                |
|                                                                                                    |                |

3. 取得済みの認定資格名称の一覧が表示されます。

| CompTIA                                                                                                    | <ul> <li>Advancing the Global IT Industry</li> </ul>             | CompTIA Logout |
|----------------------------------------------------------------------------------------------------|------------------------------------------------------------------|----------------|
| Home   Demographics   History   Ce                                                                                                    | ertifications   Continuing Education   Fulfillment   Transcripts |                |
|                                                                                                    |                                                                  |                |
| Download Logos   Certification Catalo                                                                                                    | g                                                                |                |
| Download Logos   Certification Catalo<br>Download credential logos for active creden                                                           | g<br>ntials where available                                      |                |
| Download Logos   Certification Catalo<br>Download credential logos for active creden<br>Available logo files<br>CompTIA A+                     | g<br>ntials where available                                      |                |
| Download Logos   Certification Catalo<br>Download credential logos for active creden<br>Available logo files<br>CompTIA A+<br>CompTIA Network+ | g<br>ntials where available                                      |                |

4. ダウンロードしたい認定資格名称をクリックし、「ファイルのダウンロード」から「保存」を選択の上、任意の 場所にファイルを保存してください。

| CompTIA                                  | <ul> <li>Advancing the Global IT Industry</li> </ul>                                                                | CompTIA Logout               |
|------------------------------------------|----------------------------------------------------------------------------------------------------|------------------------------|
| Home   Demographics   History            |                                                                                                    |                              |
| Download Logos I Certification Cat       | このファイルを聞くか、または保存しますか?                                                                                               |                              |
| Download credential logos for active cre | 名前: CompTIA_A+_logo.zip<br>種類: 圧縮 (zip 形式) フォルダー<br>発信元: www.certmetrics.com                                        |                              |
| Available logo files                     | 間((O) 保存(S) キャンセル                                                                                                   |                              |
| CompTIA A+                               |                                                                                                    |                              |
| CompTIA Network+                         |                                                                                                    |                              |
| Comp IIA Security+                       | インターネットのファイルは役に立ちますが、ファイルによってはコンピューターに問題<br>を起こすものもあります。発信元が信頼できない場合は、このファイルを開いたり保<br>存したりしないでください。 <u>た時性の198月</u> |                              |
| CompTIA                                  |                                                                                                    | hanako comptia (COMP XXXXX ) |

ロゴは、「JPEG」「EPS」形式でダウンロードされます。
 (ロゴファイルと一緒に、ロゴ使用のガイドライン「CompTIA Certification Logo Usage.pdf」と「Usage of CompTIA Marks Agreement 6 6 1i.pdf」)」がダウンロードされます。)

Last update: 2/10/2017

#### PDF 認定証のダウンロード

1. 「Active certifications/certificates」内にある「Download Logos」をクリックする。

| lome   Demographics   History   <u>Certification</u> | ons   Continuing Education   Fulf | illment   Transcripts |         |                           |
|------------------------------------------------------|-----------------------------------|-----------------------|---------|---------------------------|
| Download Logos   Certification Catalog               |                                   |                       |         |                           |
| active certifications/certificates                   | Started                           | Active                | Expires | Downloads                 |
| CompTIA A+ *                                         | n/a                               | 2001-Jan-18           | n/a     | Logo<br>PDF Certificate 🗢 |
| CompTIA Network+ *                                   | n/a                               | 2000-Aug-24           | n/a     | Logo<br>PDF Certificate 🧲 |
| CompTIA Security+ *                                  | 2004-Nov-29                       | 2004-Nov-29           | n/a     | Logo<br>PDF Certificate   |
|                                                      |                                   |                       |         |                           |
| The certification exam track has retired and is no   | longer available to take.         |                       |         |                           |

※画像は、生涯認定バージョンの方の例となります。

2. 「ファイルのダウンロード」から「保存」を選択の上、任意の場所にファイルを保存してください。

| CompTIA                                                                       | • Ad                                              | vancing the Glo                                                  | bal IT Industry                          |                    | CompTIA Logout                             |
|-------------------------------------------------------------------------------|---------------------------------------------------|------------------------------------------------------------------|------------------------------------------|--------------------|--------------------------------------------|
| Home   Demographics   History   C<br>Download Logos   Certification Catal     | ファイルのダウン<br>このファイルを開                              | ロード<br>Kか、または保存しますか?<br>名前: CompTIA_A+_ce                        | rtificate.pdf                            |                    |                                            |
| Monitor your certification progress. Click or Active certifications/certifica | <u>Anni</u>                                       | 種類: Adobe Acrobat D<br>発信元: www.certmetric                       | ocument<br>s <b>s.com</b><br>    (保存(S)  |                    | rements remain.                            |
| Certification<br>CompTIA A+ *<br>CompTIA Network+ *                           | <ul> <li>イング</li> <li>を起こ</li> <li>存した</li> </ul> | ーネットのファイルは役に立ちます。<br>こすものもあります。発信元が信<br>どりしないでください。 <u>危険性の計</u> | 材、ファイルによってはコンピュン<br>順できない場合は、このファイル<br>回 | ーターに問題<br>しを開いたり(呆 | Logo<br>PDF Certificate                    |
| CompTIA Security+ *                                                           |                                                   | 2004-Nov-29                                                      | 2004-Nov-29                              | n/a                | PDF Certificate<br>Logo<br>PDF Certificate |
| * The certification exam track has retired a                                  | nd is no longer av                                | railable to take.                                                |                                          |                    |                                            |

#### <認定証の表記について>

認定証には、氏名、認定資格名称、CompTIA ID、認定日、(2011 年 1 月 1 日以降に取得された CompTIA A+, CompTIA Network+, CompTIA Security+, CompTIA Cloud+, CompTIA CSA+, CompTIA CASP については、有効期限)が印刷されます。

また、左下にリンク形式の Verification Code(認証コード)が表示されています。このリンクと、Code を利用して、認定資格の取得の証明を行うことが可能です。

Last update: 2/10/2017

#### LinkedIn への取得済み認定資格の表示

1. 「Active certifications/certificates」内にある「Add to LinkedIn」をクリックする。

| Active certifications/certificates |             |             |         |                         |
|------------------------------------|-------------|-------------|---------|-------------------------|
| lellapse                           |             |             | Freihan | Double de               |
| CompTIA Basics Series              | Started     | ACUVE       | Expres  | Downsoeds               |
| CompTIA IT Fundamentals            | 2010-Jul-21 | 2010-Jul-21 | n/a     | Logo<br>PDF Certificate |
|                                    |             |             |         | Add to Linkedin         |

2. LinkedIn のサイトにリダイレクトされます。LinkedIn にログインし、「プロフィールに追加」をクリックする。

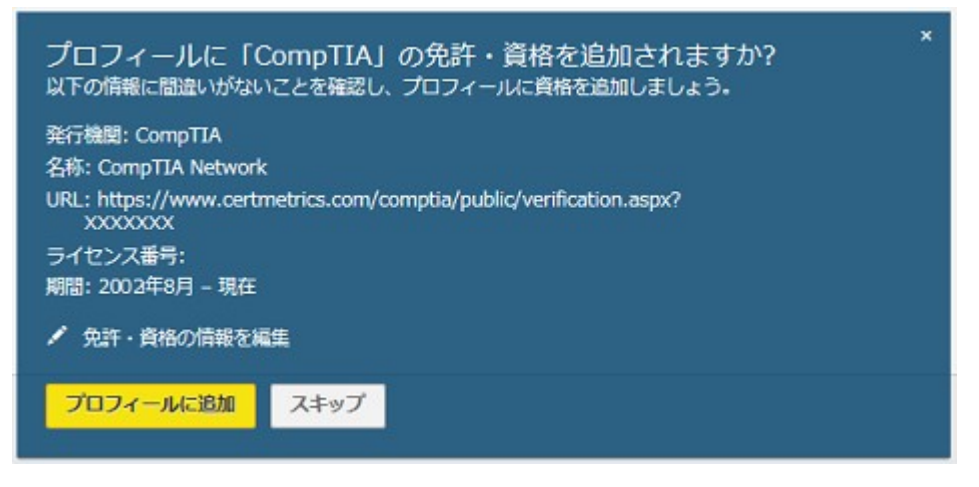

3. 認定資格の「License Number」の有無が問われますので「スキップ」をクリックする。※ここでは CompTIA ID は使用しないでください。 最後のステップで「Done」をクリックして完了です。

#### 関連する認定資格への登録状況

「Certification」下にあるメニュー「Certification Catalog」をクリックすると、以下のような画面が表示されます。 1 つの認定資格試験を合格することにより(認定資格の取得により)、関連する認定資格への登録状況をご確認いただくことができます。

| CompTIA.                                                                                                    | Advancing the Global IT Industry                 | SUPPORT      |
|----------------------------------------------------------------------------------------------------|--------------------------------------------------|--------------|
| Home   Demographics   History   Certifications                                                                                                    | Continuing Education   Fulfillment   Transcripts |              |
| Download Logos   Certification Catalog                                                                                                    |                                                  |              |
| <u>^</u>                                                                                                    |                                                  |              |
| Active certifications                                                                                                    |                                                  | Abbreviation |
| CompTIA A+                                                                                                    |                                                  |              |
| CompTIA AL OF                                                                                                    |                                                  |              |
| CompTIA A+ CE                                                                                                    |                                                  |              |
| CompTIA CDIA+                                                                                                    |                                                  |              |
| CompTIA CDIA+<br>CompTIA CDIA+                                                                                                    |                                                  |              |
| CompTIA CDIA+<br>CompTIA CDIA+<br>CompTIA COIA+                                                                                                    |                                                  |              |
| CompTIA CDIA+<br>CompTIA CDIA+<br>CompTIA Convergence+<br>CompTIA Convergence+                                                                                                    |                                                  |              |
| CompTIA CDIA+<br>CompTIA CDIA+<br>CompTIA COnvergence+<br>CompTIA Convergence+<br>CompTIA CTP+                                                                                                    |                                                  |              |
| CompTIA CDIA+<br>CompTIA CDIA+<br>CompTIA Convergence+<br>CompTIA Convergence+<br>CompTIA CTP+<br>CompTIA CTP+                                                                                                    |                                                  |              |
| CompTIA CDIA+<br>CompTIA CDIA+<br>CompTIA Convergence+<br>CompTIA Convergence+<br>CompTIA CTP+<br>CompTIA CTP+<br>CompTIA CTP+                                                                                                    |                                                  |              |
| CompTIA CDIA+ CompTIA CDIA+ CompTIA CDIA+ CompTIA Convergence+ CompTIA CTP+ CompTIA CTP+ CompTIA CTP+ CompTIA CTT+ CompTIA CTT+ COmpTIA CTT+ COMPTIA CTT+ COMPTIA CTT+ COMPTIA |                                                  |              |
| CompTIA CDIA+ CompTIA CDIA+ CompTIA CDIA+ CompTIA Convergence+ CompTIA CTP+ CompTIA CTP+ CompTIA CTP+ CompTIA CTT+ CompTIA CTT+ Classroom Trainer CompTIA CTT+ Virtual Classroom Trainer                                                                                                    |                                                  |              |
| CompTIA CDIA+<br>CompTIA CDIA+<br>CompTIA CDIA+<br>CompTIA Convergence+<br>CompTIA CTP+<br>CompTIA CTP+<br>CompTIA CTP+<br>CompTIA CTT+<br>CompTIA CTT+ Classroom Trainer<br>CompTIA CTT+ Virtual Classroom Trainer<br>CompTIA Heathcare IT Technician                                                                                                    |                                                  |              |
| CompTIA CDIA+<br>CompTIA CDIA+<br>CompTIA CONvergence+<br>CompTIA Convergence+<br>CompTIA CTP+<br>CompTIA CTP+<br>CompTIA CTT+<br>CompTIA CTT+ Classroom Trainer<br>CompTIA CTT+ Virtual Classroom Trainer<br>CompTIA Heathcare IT Technician                                                                                                    |                                                  |              |
| CompTIA CDIA+ CompTIA CDIA+ CompTIA CDIA+ CompTIA CONvergence+ CompTIA COnvergence+ CompTIA CTP+ CompTIA CTP+ CompTIA CTT+ CompTIA CTT+ Classroom Trainer CompTIA CTT+ Virtual Classroom Trainer CompTIA Heathcare IT Technician CompTIA Heathcare IT Technician CompTIA Instructor+                                                                                                    |                                                  |              |
| CompTIA CDIA+ CompTIA CDIA+ CompTIA CONVErgence+ CompTIA Convergence+ CompTIA CTP+ CompTIA CTP+ CompTIA CTP+ CompTIA CTT+ CompTIA CTT+ Virtual Classroom Trainer CompTIA Heathcare IT Technician CompTIA Heathcare IT Technician CompTIA Instructor+ CompTIA Instructor+                                                                                                    |                                                  |              |

Active certifications: 現在受験可能な試験の一覧 Retired certifications: 配信終了の試験一覧

22

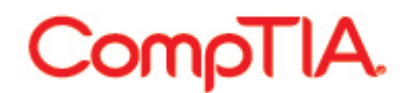

「CompTIA Network+ CE」をクリックした場合、以下のような画面が表示されます。※一例となります。ご了承 ください。

| ted certifications                                                                                                    |                                                                                                    |
|----------------------------------------------------------------------------------------------------|----------------------------------------------------------------------------------------------------|
| fications that this one will extend                                                                                                    | Certifications that will grant an extension on this one                                                       |
| pTIA A+ ce                                                                                                    | CompTIA Advanced Security Practitioner ce (CASP CE)                                                           |
|                                                                                                    | CompTIA CSA+ ce                                                                                               |
|                                                                                                    | CompTIA Storage+ Powered by SNIA ce                                                                           |
| al requirement ^                                                                                                    |                                                                                                    |
| 1 - Required: 1                                                                                                    |                                                                                                    |
| 1.1 + Required: 1                                                                                                    |                                                                                                    |
| [N10-006] CompTIA Network+ Certification                                                                                                    | n exam                                                                                                    |
|                                                                                                    |                                                                                                    |
| [] [N90-006] CompTIA Network+ Certification<br>ension (Re-certification) requiremen                                                                                                    | n exam<br>nt ^                                                                                                |
| IN90-006) CompTIA Network+ Certification                                                                                                    | n exam<br>ht ^                                                                                                |
| (N90-006) CompTIA Network+ Certification (Re-certification) requiremen  Required: 1                                                                                                    | n exam<br>1t ^                                                                                                |
| <ul> <li>[N90-006] CompTIA Network+ Certification</li> <li>ension (Re-certification) requirement</li> <li>1 - Required: 1</li> <li>[1.1 - Required: 1</li> <li>[2] (N10-006] CompTIA Network+ Certification</li> </ul>                                                                                                    | n exam                                                                                                    |
| <ul> <li>[N90-006] CompTIA Network+ Certification</li> <li>ension (Re-certification) requirement</li> <li>1 - Required: 1</li> <li>[N10-006] CompTIA Network+ Certification</li> <li>[N90-005] CompTIA Network+ Certification</li> </ul>                                                                                                    | n exam                                                                                                    |
| <ul> <li>[N90-006] CompTIA Network+ Certification</li> <li>ension (Re-certification) requirement</li> <li>1 - Required: 1</li> <li>[N10-006] CompTIA Network+ Certification</li> <li>[N90-005] CompTIA Network+ Certification</li> <li>[N90-005] CompTIA Network+ Certification</li> <li>[12 - Required: 1</li> </ul>                                                                                                    | n exam                                                                                                    |
| <ul> <li>[N90-006] CompTIA Network+ Certification</li> <li>ension (Re-certification) requirement</li> <li>1 - Required: 1</li> <li>[N10-006] CompTIA Network+ Certification</li> <li>[N90-005] CompTIA Network+ Certification</li> <li>1.2 - Required: 1</li> <li>[CC0-N06] CompTIA Network+ce recertification</li> </ul>                                                                                                    | n exam  It ^ n exam n exam n Exam ation exam N06 (exception: excludes Network+ce certs earned by N10-006)     |
| <ul> <li>[N90-006] CompTIA Network+ Certification</li> <li>ension (Re-certification) requirement</li> <li>1 - Required: 1</li> <li>[N10-006] CompTIA Network+ Certification</li> <li>[N90-005] CompTIA Network+ Certification</li> <li>1.2 - Required: 1</li> <li>[RC0-N06] CompTIA Network+ce recertification</li> <li>[RC0-N06] CompTIA Network+ce recertification</li> <li>[CompTIA RapidRenew for Network+</li> </ul>                                                                                                    | n exam                                                                                                    |
| <ul> <li>[N90-006] CompTIA Network+ Certification</li> <li>ension (Re-certification) requirement</li> <li>1 - Required: 1</li> <li>[N10-006] CompTIA Network+ Certification</li> <li>[N90-005] CompTIA Network+ Certification</li> <li>[N90-005] CompTIA Network+ Certification</li> <li>[2] (RC0-N06] CompTIA Network+ce recertification</li> <li>[3] (RC0-N06] CompTIA Network+ce recertification</li> <li>[4] (RC0-N06] CompTIA Network+ce recertification</li> <li>[5] (RC0-N06] CompTIA Network+ce recertification</li> <li>[6] (RC0-N06] CompTIA Network+ce recertification</li> </ul> | n exam  It ^                                                                                                  |
| <ul> <li>[N90-006] CompTIA Network+ Certification</li> <li>ension (Re-certification) requirement</li> <li>1 - Required: 1</li> <li>[N10-006] CompTIA Network+ Certification</li> <li>[N90-005] CompTIA Network+ Certification</li> <li>[N90-005] CompTIA Network+ Certification</li> <li>[RC0-N06] CompTIA Network+ certification</li> <li>[RC0-N06] CompTIA Network+ce recertification</li> <li>[RC0-N06] CompTIA Network+ce recertification</li> <li>[RC0-N06] CompTIA Network+ce recertification</li> <li>[SK0-003] Server+ (2009 Edition)</li> </ul>                                     | n exam  n exam  n exam  n exam n Exam ation exam N06 (exception: excludes Network+ce certs earned by N10-006) |
| <ul> <li>[N90-006] CompTIA Network+ Certification</li> <li>ension (Re-certification) requirement</li> <li>1 - Required: 1</li> <li>[N10-006] CompTIA Network+ Certification</li> <li>[N90-005] CompTIA Network+ Certification</li> <li>[N90-005] CompTIA Network+ Certification</li> <li>[N90-005] CompTIA Network+ Certification</li> <li>[RC0-N06] CompTIA Network+ certification</li> <li>[RC0-N06] CompTIA Network+ certification</li> <li>[RC0-N06] CompTIA Network+ certification</li> <li>[RC0-N06] Server+ (2009 Edition)</li> <li>[SK0-003] Server+ (2009 Edition)</li> </ul>       | n exam  n exam  n exam n exam xation exam N06 (exception: excludes Network+ce certs earned by N10-006)        |
| <ul> <li>[N90-006] CompTIA Network+ Certification</li> <li>ension (Re-certification) requirement</li> <li>1 - Required: 1</li> <li>[N10-006] CompTIA Network+ Certification</li> <li>[N90-005] CompTIA Network+ Certification</li> <li>[N90-005] CompTIA Network+ Certification</li> <li>[12 - Required: 1</li> <li>[RC0-N06] CompTIA Network+ce recertification</li> <li>[CompTIA RapidRenew for Network+</li> <li>[13 - Required: 1</li> <li>[SK0-003] Server+ (2009 Edition)</li> <li>[SK0-004] CompTIA Server+ Certification</li> </ul>                                                  | n exam  n exam  n exam n exam xam xam                                                                         |

- 1. Linked certifications: 関連する認定資格
- Certification that this one will extend: CompTIA Network+の更新と同時に、更新されるローレベル認 定資格。※複数の CompTIA 認定資格を取得している場合、よりハイレベルな認定資格の更新を行うこと で、もう一方の認定資格で必要なる単位が免除され、二つの認定資格が CE 対応認定資格に更新されま す。
- Certifications that will grant an extension on this one: CompTIA Network+が同時に更新される、ハイレベル認定資格。ここにある認定資格を取得または更新することで、CompTIA Network+の更新に必要となる単位が免除されます。※複数の CompTIA 認定資格を取得している場合、よりハイレベルな認定資格の更新を行うことで、もう一方の認定資格で必要なる単位が免除され、二つの認定資格が CE 対応認定資格に更新されます。
- 4. Initial requirement: CompTIA Network+ CE の取得に必要な初期要件
- 5. Required: Number: 記載されているうちのN個の条件を満たすことが必要となります
- 6. Extension (Re-certification) requirement: CompTIA Network+を更新する上で必要となる条件
- 7. Required: Number: 記載されているうちのN個の条件を満たすことが必要となります
- 8. Required: All: 記載されている全ての条件を満たすことが必要となります